## Инструкция по установке программы СРО

1) Распакуйте скачанный с сайта архив с программой установки в удобное для вас место.

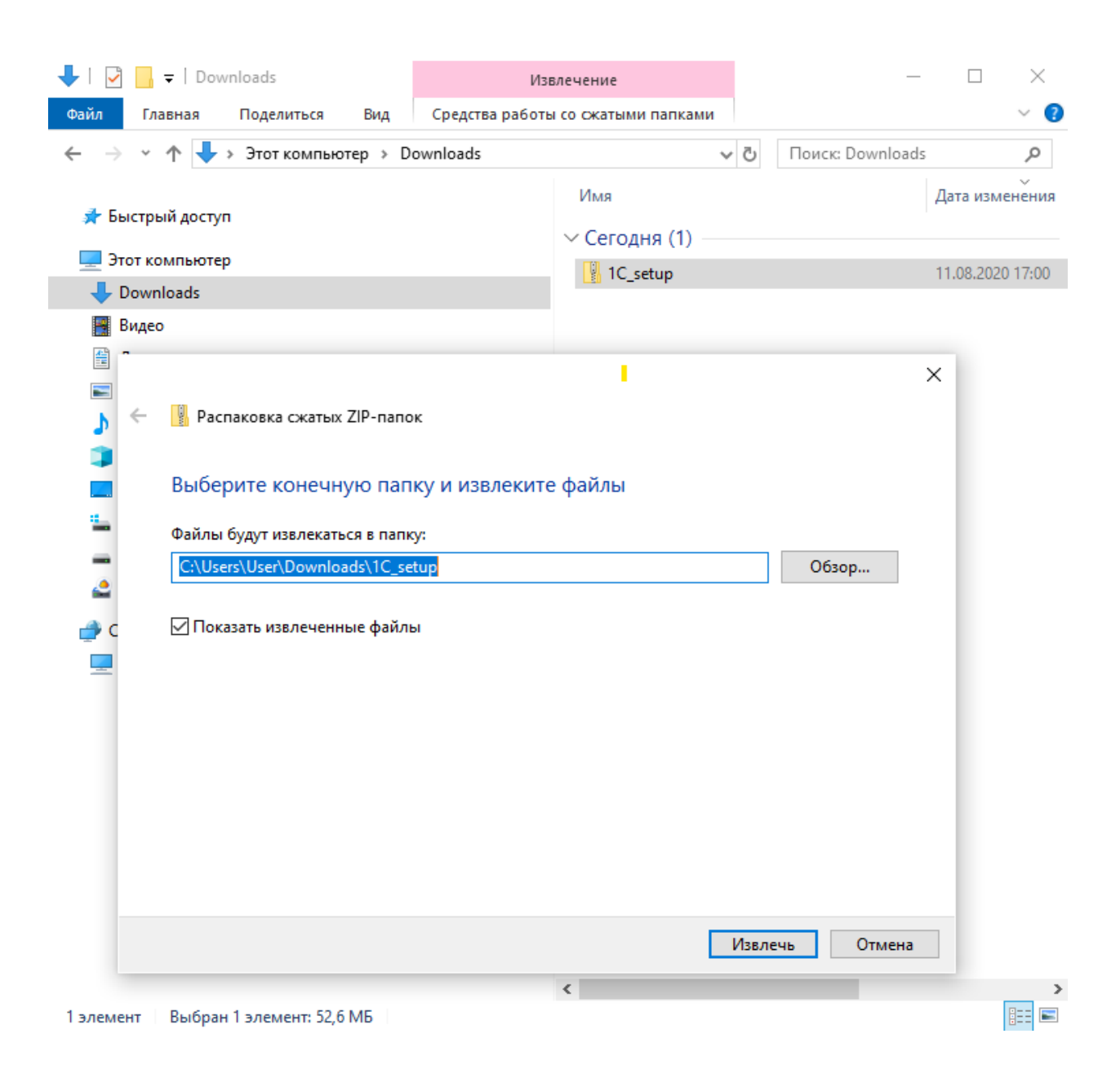

## 2) Запустите программу установки Setup.exe

| 📊   🛃 📑 =         |                                                                                                    | Управление                                                                | 1C_setup                                                                 |                                                                      |                                        | -                          |     |   |
|-------------------|----------------------------------------------------------------------------------------------------|---------------------------------------------------------------------------|--------------------------------------------------------------------------|----------------------------------------------------------------------|----------------------------------------|----------------------------|-----|---|
| Файл Главная Поде | литься Вид Сре                                                                                              | едства работы с приложения                                                | ми                                                                       |                                                                      |                                        |                            | ~   |   |
| ← → ~ ↑           | компьютер > Downlo                                                                                          | ads > 1C_setup >                                                          |                                                                          | ~                                                                    | Ю Пои                                  | ıск: 1C_setup              | م   |   |
| 📌 Быстрый доступ  | Имя<br>0х0405                                                                                               | ^                                                                         | Дата изменения                                                           | Тип<br>Параметры колф                                                | Размер                                 | (D)                        | ^   | • |
| 💻 Этот компьютер  | S 0x0413                                                                                                    |                                                                           | 1.08.2020 17:03                                                          | Параметры конф                                                       | 151                                    | 6                          |     |   |
| 💣 Сеть            | <ul> <li>0x0419</li> <li>0x0422</li> <li>0x0422</li> <li>0x0426</li> <li>0x0427</li> </ul>                  |                                                                           | 1.08.2020 17:03<br>1.08.2020 17:03<br>1.08.2020 17:03<br>1.08.2020 17:03 | Параметры конф<br>Параметры конф<br>Параметры конф<br>Параметры конф | 15  <br>16  <br>16  <br>16             | (5<br>(5<br>(5             | - 1 |   |
|                   | <ul> <li>0x0804</li> <li>1CEnterprise 8 Th</li> <li>1026.mst</li> <li>1031.mst</li> <li>1033.mst</li> </ul> | nin client Открыть<br>О Запуск от име<br>О Поделиться в<br>О Поделиться в | ни администратора<br>Skype<br>Skype                                      |                                                                      | 7  <br>2 922  <br>116  <br>116  <br>28 | (5<br>(5<br>(5<br>(5<br>(5 |     |   |
|                   | 1036.mst<br>1038.mst<br>1045.mst                                                                            | Исправление     Проверка с и     Ю     Отправить                          | проблем с совмести<br>пользованием Wind                                  | мостью<br>ows Defender                                               | 120 H<br>116 H<br>116 H                | (5<br>(5<br>(5             |     |   |
|                   | 1048.mst<br>1049.mst<br>1055.mst<br>1058.mst                                                                | Предоставить<br>Восстановить<br>Отправить                                 | доступ к<br>прежнюю версию                                               |                                                                      | > 110<br>112<br>- 108<br>- 108         | (6<br>(6<br>(6             |     |   |
|                   | <ul> <li>1062.mst</li> <li>1063.mst</li> <li>2052.mst</li> </ul>                                            | Вырезать<br>Копировать<br>Создать араны                                   | ~                                                                        |                                                                      | 108 H<br>108 H<br>- 88 H               | (Б<br>(Б                   |     |   |
|                   | adminstallrelogo adminstallrestart adminstallrestart adminstallrestart adminstallrestart instruction        | n.mst Удалить<br>.mst Переименова<br>Свойства                             | ть                                                                       |                                                                      | 11 k<br>11 k<br>49 664 k<br>1 957 k    | (6<br>(6<br>(6             |     |   |
|                   | 1 setup                                                                                                    |                                                                           | 1.08.2020 17:03                                                          | Приложение                                                           | 284 1                                  | б                          |     |   |
|                   | Setup                                                                                                    |                                                                           | 1.08.2020 17:03                                                          | Параметры конф                                                       | 31                                     | б                          | ~   | , |

Элементов: 33 👘 Выбран 1 элемент: 283 КБ

3) Будет начат процесс установки. Нажмите кнопку «Далее».

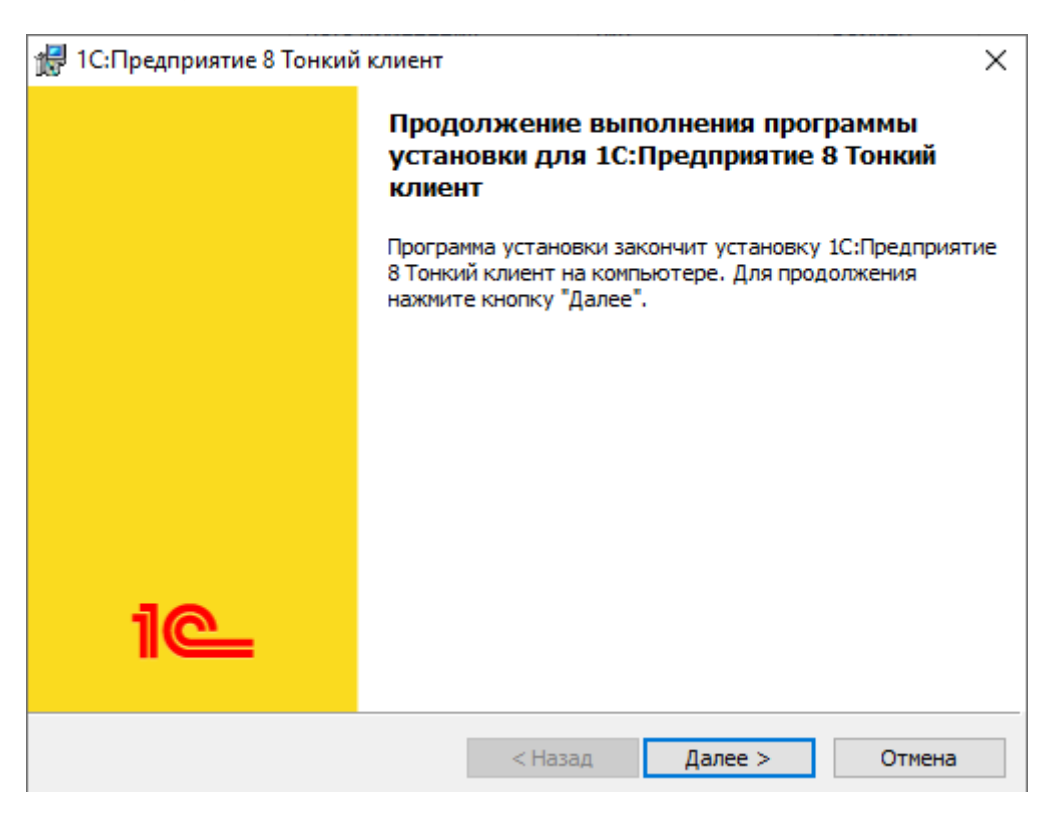

После завершения установки на рабочем столе появится значок программы 1С Предприятие. Запустите её.

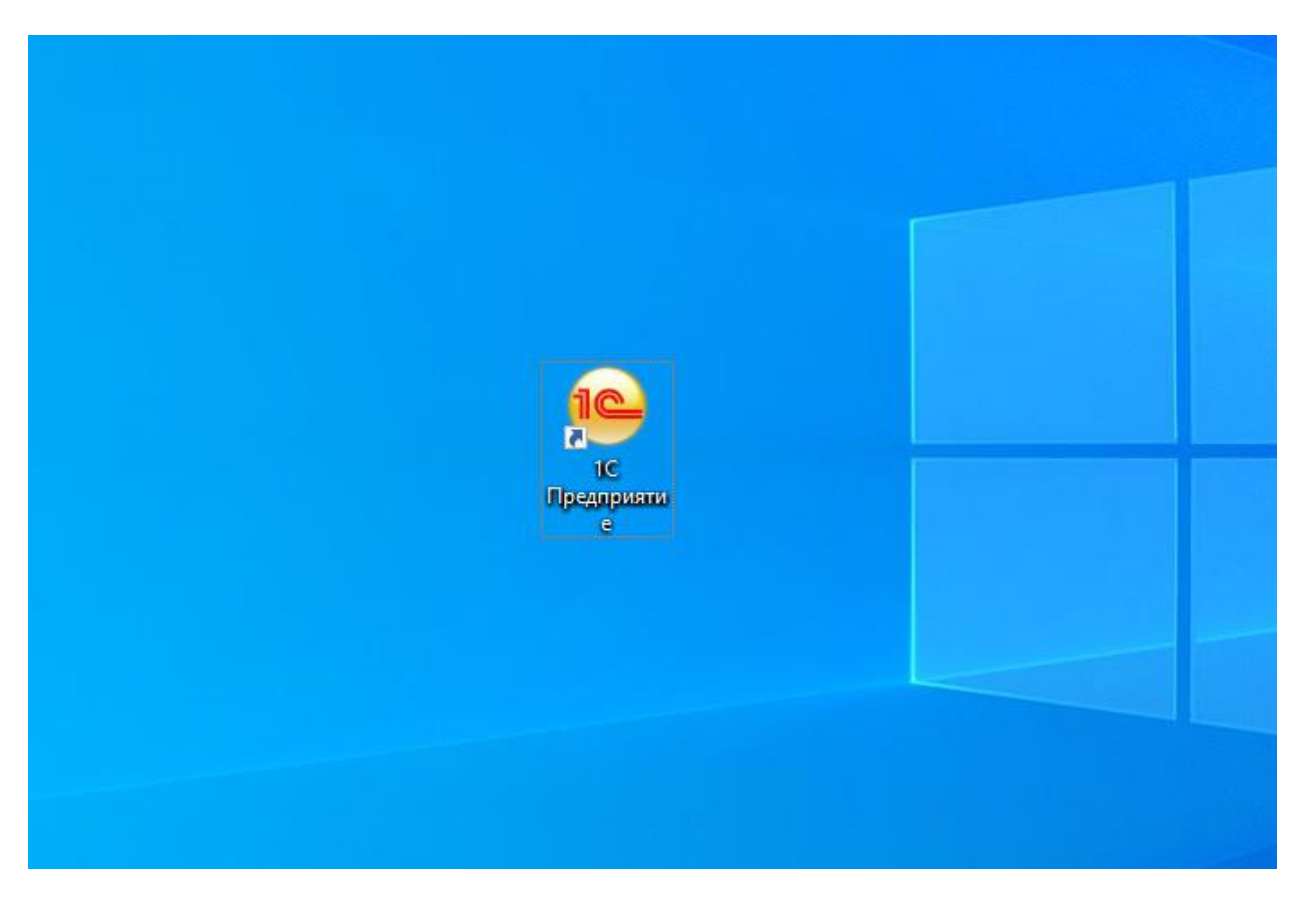

4) В появившемся окне нажмите кнопку «Да».

| Запуск 1С:Предприятия (учебной версии) | ×               |
|----------------------------------------|-----------------|
| Информационные базы                    |                 |
|                                        | 1С:Предприятие  |
|                                        | Конфигуратор    |
| 1С:Предприятие ×                       |                 |
| Список информационных баз пуст.        | Добавить        |
| Добавить в список информационную базу? | Изменить        |
| Да Нет                                 | Удалить         |
|                                        | Настройка       |
| Пе                                     | рейти по ссылке |
|                                        | Выход           |

5) Выберите пункт «Добавление в список существующей информационной базы» и нажмите кнопку «Далее».

| Добавление информационной базы/группы 🗙                                                                                                    |  |  |  |
|----------------------------------------------------------------------------------------------------|--|--|--|
| Добавление информационной базы в список:                                                                                                    |  |  |  |
| Создание новой информационной базы                                                                                                    |  |  |  |
| Создание информационной базы из поставляемой<br>конфигурации, поставляемой демонстрационной базы или<br>создание пустой информационной базы без конфигурации                   |  |  |  |
| <ul> <li>Добавление в список существующей информацио</li> </ul>                                                                                                    |  |  |  |
| Включение в список ранее созданной информационной базы,<br>расположенной на веб-сервере (в интернете), на данном<br>компьютере, в локальной сети или на сервере 1С:Предприятия |  |  |  |
| 🔿 Создание новой группы                                                                                                    |  |  |  |
| Создание группы в дереве информационных баз                                                                                                    |  |  |  |
|                                                                                                    |  |  |  |
|                                                                                                    |  |  |  |
|                                                                                                    |  |  |  |
|                                                                                                    |  |  |  |
|                                                                                                    |  |  |  |
|                                                                                                    |  |  |  |
| < Назад Далее > Отмена                                                                                                    |  |  |  |

6) Отметьте что база находится на веб-сервере СРО и введите его адрес (https://1c.npmoso.ru:8088/1cBase)

| Редактирование информационной базы | ×                           |
|------------------------------------|-----------------------------|
| Укажите наименование информацион   | ной базы:                   |
| Информационная база                |                             |
| Выберите тип расположения информа  | ационной базы:              |
| 🔾 На данном компьютере или на      | компьютере в локальной сети |
| Каталог информационной базы:       |                             |
| C:\Users\User\Documents\InfoB      | ase )                       |
| • На веб-сервере                   |                             |
| Адрес информационной базы:         |                             |
| https://1c.npmoso.ru:8088/1cBa     | ise/                        |
|                                    | Дополнительно               |
| На сервере 1С:Предприятия          |                             |
| Кластер серверов:                  | Server                      |
| Имя информационной базы:           | InfoBase                    |
|                                    |                             |
|                                    |                             |
| < Has                              | ад Далее > Отмена           |

## Нажмите «Далее»

В новом окне достаточно нажать кнопку «Готово» не меняя настроек.

| Добавление информационной базы/группы 🗙            |  |  |  |  |
|----------------------------------------------------|--|--|--|--|
| Укажите параметры запуска:                         |  |  |  |  |
| Вариант аутентификации (определения пользователя): |  |  |  |  |
| <ul> <li>Выбирать автоматически</li> </ul>         |  |  |  |  |
| Запрашивать имя и пароль                           |  |  |  |  |
| Скорость соединения: Выбирать при запуске 🔹        |  |  |  |  |
| Дополнительные параметры запуска:                  |  |  |  |  |
|                                                    |  |  |  |  |
| Основной режим запуска:                            |  |  |  |  |
| • Выбирать автоматически                           |  |  |  |  |
| 🔿 Тонкий клиент                                    |  |  |  |  |
| 🔘 Веб-клиент                                       |  |  |  |  |
| 🔘 Толстый клиент                                   |  |  |  |  |
| Версия 1С:Предприятия:                             |  |  |  |  |
|                                                    |  |  |  |  |
|                                                    |  |  |  |  |
| < Назад Готово Отмена                              |  |  |  |  |

Настройки подключения к информационной базе СРО были выполнены, и теперь можно начинать работу, нажав кнопку «1С: Предприятие»

| Запуск 1С:Предприятия 🗙                 |                   |  |  |
|-----------------------------------------|-------------------|--|--|
| Информационные базы                     |                   |  |  |
| Информационная база СРО                 | 🔨 1С:Предприятие  |  |  |
|                                         | 🛃 Конфигуратор    |  |  |
|                                         | Добавить          |  |  |
|                                         | Изменить          |  |  |
|                                         | Удалить           |  |  |
|                                         | Настройка         |  |  |
|                                         | Перейти по ссылке |  |  |
| ws="https://1c.npmoso.ru:8088/1cBase/"; | Выход             |  |  |

7) Введите имя пользователя и пароль, которые Вам были присланы по электронной почте и нажмите «ОК».

|                     |                                    |                          | A            |    |          |
|---------------------|------------------------------------|--------------------------|--------------|----|----------|
| Í                   | 1С:Предприятие                     | . Доступ к информа       | ционной базе | ×  | 17       |
|                     | 1@                                 | Информацион              | ная база СРО |    |          |
|                     |                                    | Пользователь:<br>Пароль: |              | •  |          |
|                     |                                    |                          | ОК Отмена    |    |          |
| <b>1С:Г</b><br>© ОС | <b>ПРЕДПРИЯ</b><br>О «1С-Софт», 19 | <b>TI/E 8.3</b>          |              | 10 | <u> </u> |

Примечание: Программу можно устанавливать на несколько компьютеров одновременно, произведя аналогичные настройки.